## Wchodzimy na stronę <u>https://zoom-video.pl</u> Następnie przewijamy na dół strony

## Powinno się pojawić poniższe okno:

| Wideokonferencje i spotkania or × +                                                                                                  |                         |                   |                 |                |                     |              |            | 00         | 23       |
|----------------------------------------------------------------------------------------------------|-------------------------|-------------------|-----------------|----------------|---------------------|--------------|------------|------------|----------|
| $\leftarrow$ $\rightarrow$ O $\triangle$ https://zoom-video.pl                                                                       |                         |                   |                 |                |                     |              | ☆ 5        | ٢          |          |
| Crony_wažne                                                                                                    |                         |                   |                 |                |                     |              |            |            |          |
| 📞 Tei. (22) 439-03-20 🔤 zoom@greeneris.com 🥈                                                                                         |                         |                   |                 |                |                     |              |            |            | <u>^</u> |
| zoom                                                                                                    | Rozwiązania 🗸           | Licencje          | Poradniki 🗸     | Kontakt        | Kontakt Edukacja    | Serwis       | Q          |            |          |
|                                                                                                    |                         |                   |                 |                |                     |              |            |            |          |
|                                                                                                    |                         |                   |                 |                |                     |              |            |            |          |
|                                                                                                    |                         |                   |                 |                |                     |              |            |            |          |
| 70                                                                                                    |                         |                   |                 |                |                     |              |            |            |          |
|                                                                                                    |                         |                   |                 |                |                     |              |            |            |          |
| Pobierz Zoom Cloud Meetings                                                                                                    |                         |                   |                 |                |                     |              |            |            |          |
| Poniżej znajdą Państwo bezpośrednie linki do oficjalnych miejsc, z których mogą Państwo pobrać darmową aplikację Zoom Cloud Meetings |                         |                   |                 |                |                     |              |            |            |          |
| na urządzenia z iOS, Androidem oraz laptopy i komputery stacjonarne.                                                                 |                         |                   |                 |                |                     |              |            |            |          |
|                                                                                                    |                         |                   |                 |                |                     | ~            |            |            |          |
| Download on the                                                                                                    | GET IT ON               |                   |                 |                | POBIERZ             |              |            |            |          |
| App Store                                                                                                    | 🥟 Goog                  | e Play            |                 |                | APLIKACJA DESKT     | OPOWA        |            |            |          |
|                                                                                                    |                         |                   |                 |                | ~                   |              |            |            | 1        |
| Welcomustvierne nilki egokiog de providloverne drietonio egoviou eran v egle an                                                      | alizy system na otraniy | - Crorogóki       | zpoldziocz w po | lituaa po auto | ności Czy zaodzocz  | nio no verke | orm of aug | nia plikáw | . (      |
| vvykorzystujemy piki cookies do prawiołowego działania serwisu oraz w celu ana                                                       | alizy ruchu na stronie  | e. Szczegoły      | znajdziesz w po | intyce prywa   | nosci. Gzy zgadzasz | się na wyko  | orzystywa  | nie plikow |          |
| COOKIE                                                                                                    | Pol                     | <u>nyka prywa</u> | 110301          |                |                     |              |            |            | v        |
| ZoomInstaller.exe ····<br>Skanowanie w poszukiwaniu                                                                                  |                         |                   |                 |                |                     |              | Poka       | ż wszystko | ×        |

**Krok 1** Tutaj mamy do wyboru 3 opcje nas interesuje ta 3 (komputerowa) **Pobierz aplikacja desktopowa**.

**Krok 2** Pobieramy program <u>Zoom</u> na swój komputer (program powinien się pojawić w katalogu pobrane).

**Krok 3** Odszukujemy nasz pobrany program o nazwie **ZoomInstaller.exe**, i go otwieramy (naciśnij uruchom) – program się instaluje na naszym komputerze.

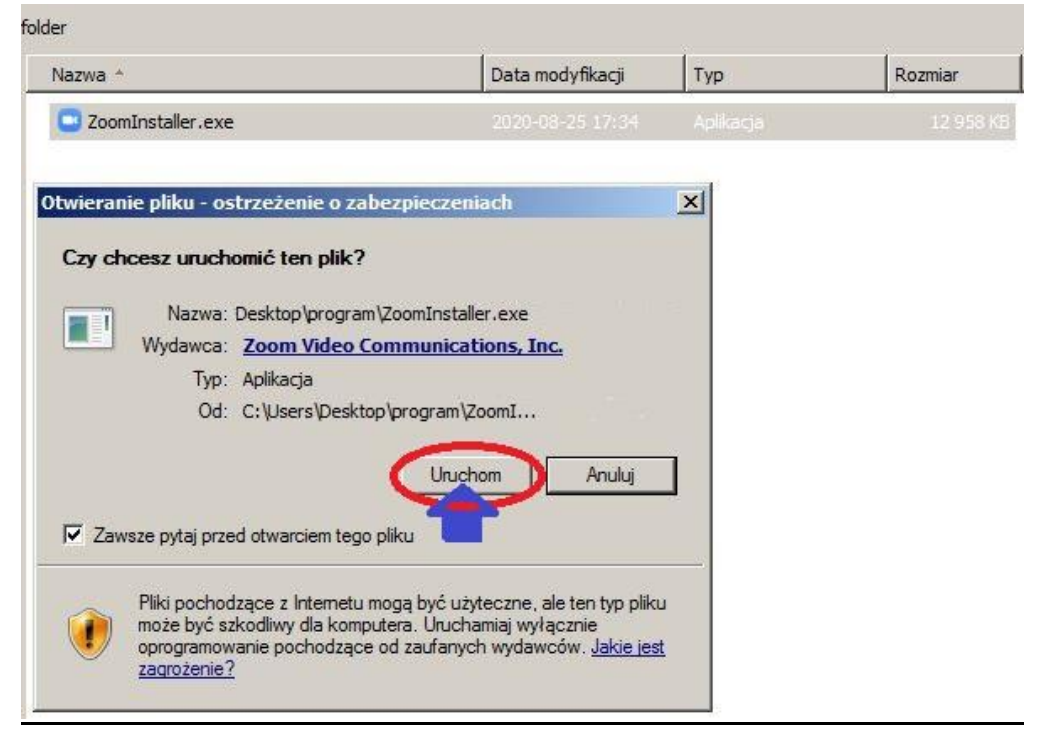

**Krok 4** Po zainstalowaniu programu proszę go wyłączyć i czekać cierpliwie na link, który zostanie wysłany e-mailem lub smsem.